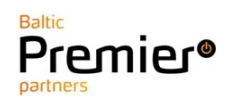

# **OpenScape Business**

# How to Configure SIP Trunk for Telia Estonia

# **Table of Contents**

| Information                                        | . 3 |
|----------------------------------------------------|-----|
| Trunk Configuration Data provided by Telia Estonia | . 3 |
| Configuration Wizard                               | . 5 |
| Internet Telephony                                 | . 5 |
| Define bandwidth (# Trunks)                        | . 9 |
| Special phone numbers                              | . 9 |
| DID configuration                                  | 10  |
| Additional Configuration                           | 11  |
| License                                            | 11  |
| Known limitations and restrictions:                | 12  |
| Mandatory configuration in Expert Mode             | 12  |
| Codec Parameters                                   | 12  |
| Routing parameters                                 | 13  |
| LCR modification                                   | 13  |

# **Table of History**

| Date       | Version | Changes                     |
|------------|---------|-----------------------------|
| 05.03.2019 | 1.0     | First version for SW V2R6.2 |
| 10.09.2024 | 1.1     | editorial changes           |
|            |         |                             |

**Note**: The basis for this document is the current OpenScape Business at the time of certification. Since OpenScape Business is constantly developed, input masks and interfaces as well as requirements may change in the future. The settings and entries described here then apply accordingly.

#### Information

The Telia Estonia provider is available and released for the country Estonia.

# Trunk Configuration Data provided by Telia Estonia

The configuration data needed to setup the SIP trunk is provided by ITSP contact person directly to customer's contact person.

Login username with password are sent Telia via 2 e-mails.

Example:

E-mail 1

"SIP kontode andmed"

Tere tulemast kasutama Vahendusjaama IP ühenduse teenust!

*Teie tellitud Vahendusjaama IP ühendus on loodud. Saadame Teile SIP kontode andmed. Turvalisuse tagamiseks soovitame Teile saadetud esialgse salasõna Teenuste portaalis kindlasti ära muuta. Teenuste portaali pääsete ligi aadressilt <u>teenused.elion.ee</u>.* 

sip.PXXXXXX@pbx.elion.ee; xzxzxxzx

*Heade soovidega, Telia* 

#### E-mail 2

"Vahendusjaama IP ühenduse Peakasutaja sisselogimise andmed"

Tere tulemast kasutama Vahendusjaama IP ühenduse teenust!

Teie tellitud Vahendusjaama IP ühendus on loodud.

Teenusele pääsete ligi Telia Teenuste Portaalist.

*Teenuste portaali sisse logimine on turvalisuse tagamiseks kahe tasemeline. Esmalt palume Teil sisestada kasutajatunnuse* **PXXXXXXXX@pbx.elion.ee** ning esialgse salasõna **z123456z** *Seejärel sisestage palun Teie mobiilile 1234567 saadetud PIN kood.* 

Turvalisuse tagamiseks soovitame Teil kindlasti teenuste portaalis muuta ära esialgne salasõna.

Kui soovite teenuse kohta lisainfot või vajate abi, siis helistage palun ärikliendi teeninduse telefonil 1551.

Heade soovidega, <sub>Telia</sub> Go to website <u>https://teenused.elion.ee</u> and login with account name and password obtained from initial e-mail.

#### Sisene haldusveebi

Telefoninumber/Kasutajatunnus: sip.P123456@pbx.elion. Salasõna: •••••••••• Sisene

Here user has the option to define trunk specific IP address and/or change account password if required.

Clicking IP Settings allows modification/entry of Trunk IP address

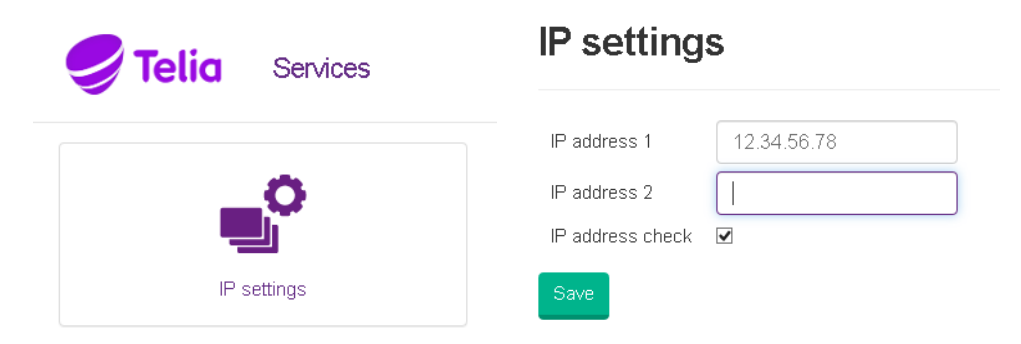

Clicking "Profile and password" allows modification of SIP trunk account authentication password.

| SIP password             |
|--------------------------|
| Kehtiv SIP salasõna:     |
|                          |
| New SIP password:        |
|                          |
| Repeat new SIP password: |
|                          |
| Save                     |

# **Configuration Wizard**

## **Internet Telephony**

Go to Central Telephony – "Internet Telephony"

| Hone       Administrators       Setus       Expert mode       Data Backup       License Management       Service Center         Stup       - Wiznards       - Wiznards                                                                                                    | 0 |
|----------------------------------------------------------------------------------------------------|---|
| Sctup           Witzards         Central Telephony           Basic Installation         Internet           Network / Internet         CO Trunk ISDN / Analog / ITSP           Telephones / Subscribers         Co Trunk ISDN / Analog / ITSP           User Telephony         Central Telephony           Security         Idit           UC Suite         Micrometers for integrated voicemail. Set up of voicemail boxes           Grout         Phone Book / Speed Dialing<br>Set up central speed dial destinations for the system's internal phone book                                                                                                    | ۷ |
| Witzards         Central Telephony           Basic Installation<br>Network / Internet<br>Telephones / Subscribers         Edit         CO Trunk ISDN / Analog / ITSP<br>Point-to-multipoint connections (MSN) and PABX number for ISDN connections, and assignment of analog and ITSP trunks           Central Telephony         Edit         CO Trunk ISDN / Analog / ITSP<br>Point-to-multipoint connections (MSN) and PABX number for ISDN connections, and assignment of analog and ITSP trunks           User Telephony         Edit         Internet Telephony<br>Access parameters of the Internet Telephony Service Provider (ITSP), e.g., user account, password, SIP station number           USer Telephony         Edit         Voicemail<br>Access numbers for integrated voicemail. Set up of voicemail boxes           UC Suite         Edit         Phone Book / Speed Dialing<br>Set up central speed-dial destinations for the system's internal phone book           Circuit         User Voicemail         Set up central speed-dial destinations for the system's internal phone book                                                                                                    | 0 |
| Basic Installation     Internet       Itebwork / Internet     C O Trunk ISDN / Analog / ITSP<br>Point-to-multipoint connections (MSN) and PABX number for ISDN connections, and assignment of analog and ITSP trunks       Central Telephony     Edit     C O Trunk ISDN / Analog / ITSP<br>Point-to-multipoint connections (MSN) and PABX number for ISDN connections, and assignment of analog and ITSP trunks       User Telephony     Edit     Internet Telephony<br>Access parameters of the Internet Telephony Service Provider (ITSP), e.g., user account, password, SIP station number       User Voicemail<br>Access numbers for integrated voicemail. Set up of voicemail boxes     Mone Book / Speed Dialing<br>Set up central speed dii destinations for the system's internal phone book                                                                                                    |   |
| Itereret     CO Tunk ISDN / Analog / ITSP       Telephones / Subscribers     Point-to-multipoint connections (MSN) and PAEX number for ISDN connections, and assignment of analog and ITSP trunks       Central Telephony     Leat       User Telephony     Access parameters of the Internet Telephony       Access parameters of the Internet Telephony     Access parameters of the Internet Telephony Service Provider (ITSP), e.g., user account, password, SIP station number       User Telephony     Access parameters of the Internet Telephony Service Provider (ITSP), e.g., user account, password, SIP station number       US Suite     Edit     Voicemail<br>Access numbers for integrated voicemail. Set up of voicemail boxes       UC Suite     Edit     Phone Book / Speed Dialing<br>Set up central speed dii destinations for the system's internal phone book                                                                                                    |   |
| Internet Telephony     Internet Telephony       Security     Cattal Telephony       Security     Coiceanil       Cocess parameters of the Internet Telephony Service Provider (ITSP), e.g., user account, password, SIP station number       USer Telephony       Security       UC Suite       Circuit       Internet Telephony       Set up Control Security       Circuit                                                                                                    |   |
| User Telephony<br>Security<br>UC Suite<br>Crouit<br>Crouit<br>Cr |   |
| UC Suite Cricuit Phone Book / Speed Dialing Set up central speed dial destinations for the system's internal phone book                                                                                                    |   |
| Heldele Hannanget                                                                                                    |   |
| Edit Auflictute Management<br>Configuration for multiTSP connections                                                                                                    |   |
| Edit         Call Detail Recording           Set up call detail recording connection parameters for call detail applications                                                                                                    |   |
| Edit Music on Hold / Announcements<br>Record new melodies and announcements for Music on Hold and announcement before answering                                                                                                    |   |
| Edit Entrance telephone<br>Set up call allocation and access authorization for the entrance telephone at the analog station connection                                                                                                    |   |

The overview page appears for entering the location data. Enter Country Code and PABX number depending on required length of DID number.

| Setup - Wizards - Central Telephony - Internet Telephony                                      |                 |
|-----------------------------------------------------------------------------------------------|-----------------|
| Over                                                                                          | rview           |
| Note: changes done in expert mode must be reviewed/repeated after running through the wizard. |                 |
| PABX number                                                                                   | conterence.     |
| Country code: 00                                                                              | 372 (mandatory) |
| Local area code:                                                                              | (optional)      |
| PABX number:                                                                                  | 6123 (optional) |

Click [OK & Next].

Provider configuration and activation for Internet Telephony -> No call via Internet -> uncheck Use County specific view: Estonia and select "Telia Estonia".

| Setup - Wizai                                                                                 | rds - Central Telephony - Internet Te                        | lephony 🛛                           |  |  |
|-----------------------------------------------------------------------------------------------|--------------------------------------------------------------|-------------------------------------|--|--|
|                                                                                               |                                                              |                                     |  |  |
|                                                                                               | Provider configuration and activation for Internet Telephony |                                     |  |  |
|                                                                                               | No call via Internet:                                        |                                     |  |  |
|                                                                                               | Country specific view: Estonia                               |                                     |  |  |
| Note: changes done in expert mode must be reviewed/repeated after running through the wizard. |                                                              |                                     |  |  |
|                                                                                               | Activate Provider                                            | Internet Telephony Service Provider |  |  |
| Add                                                                                           |                                                              | Other Provider                      |  |  |
| Edit                                                                                          |                                                              | Broadcloud                          |  |  |
| Edit                                                                                          |                                                              | COLT UK & Europe                    |  |  |
| Edit                                                                                          |                                                              | COLT VPN                            |  |  |
| Edit                                                                                          |                                                              | gnTel                               |  |  |
| Edit                                                                                          |                                                              | Skype Connect                       |  |  |
| Edit                                                                                          |                                                              | Skype for Business                  |  |  |
| Edit                                                                                          |                                                              | Telia Estonia                       |  |  |
| Edit                                                                                          |                                                              | Verizon                             |  |  |
| Edit                                                                                          |                                                              | Vodafone Anlagenanschluss R3        |  |  |
| Edit                                                                                          |                                                              | VoIPXS                              |  |  |
|                                                                                               |                                                              |                                     |  |  |
| Help                                                                                          | Abort Back                                                   | OK & Next Display Status            |  |  |

Activate Provider and click on [Edit].

On the next page the address data is displayed. All addresses are preconfigured to the needs of Telia, nothing has to entered on this page.

| Setup - Wizards - Central Telephony - Internet Telephony              |                    |  |  |
|-----------------------------------------------------------------------|--------------------|--|--|
| Internet Telephon                                                     | y Service Provider |  |  |
| Provider Name:                                                        | Telia Estonia      |  |  |
| Enable Provider:                                                      | $\checkmark$       |  |  |
| Secure Trunk:                                                         |                    |  |  |
| Domain Name:                                                          | pbx.elion.ee       |  |  |
| Provider Registrar                                                    |                    |  |  |
| Use Registrar:                                                        | $\checkmark$       |  |  |
| IP Address / Host name:                                               | pbx.elion.ee       |  |  |
| Port:                                                                 | 5060               |  |  |
| Reregistration Interval at Provider (sec)                             | 120                |  |  |
| Provider Proxy                                                        |                    |  |  |
| IP Address / Host name:                                               | pbx.elion.ee       |  |  |
| Port:                                                                 | 5060               |  |  |
| Provider Outbound Proxy                                               |                    |  |  |
| Use Outbound Proxy:                                                   | $\mathbf{M}$       |  |  |
| IP Address / Host name:                                               | proxy.pbx.elion.ee |  |  |
| Port:                                                                 | 0                  |  |  |
|                                                                       |                    |  |  |
|                                                                       |                    |  |  |
| Help         Abort         Back         OK & Next         Delete Data |                    |  |  |

Click [OK & Next].

#### In the next dialog the specific customer SIP User data will be configured.

| Setup - Wizards - | Central Telephony - Internet Telephony     |
|-------------------|--------------------------------------------|
|                   | Internet Telephony Stations for BroadCloud |
|                   | Name of Internet Telephony Station         |
| Add               | New Internet Telephony Station             |

Click on [Add].

Data provided by the ITSP technical contact:

| Internet telephony station: | Account name without domain is inserted here (e.g: sip.P12345678)                                                                                                    |  |  |
|-----------------------------|----------------------------------------------------------------------------------------------------|--|--|
| Authorization name:         | Account name with domain is inserted here (e.g:<br>sip.P12345678@pbx.elion.ee)                                                                                                    |  |  |
| Password:                   | Password provided by Telia Estonia                                                                                                    |  |  |
| Default number:             | Main number of connection. The default number is used as outgoin number when no DDI number is assigned to a station. (e.g: 3726123450). Usually the <b>Lead Number</b> is entered here. |  |  |

| Setup - Wizards - Central Telephony - Internet Telephony                                                                                                    | le de la constante de la constante de la constante de la constante de la constante de la constante de la const |  |  |
|----------------------------------------------------------------------------------------------------|----------------------------------------------------------------------------------------------------|--|--|
| Internet Telephony S                                                                                                    | Station for Telia Estonia                                                                                      |  |  |
| Internet telephony station:                                                                                                    | sip.P12345678                                                                                                  |  |  |
| Authorization name:                                                                                                    | sip.P12345678@pbx.elion.e                                                                                      |  |  |
| Password:                                                                                                    | ••••                                                                                                    |  |  |
| Confirm Password:                                                                                                    | ••••                                                                                                    |  |  |
| ITSP-multiple route:                                                                                                    |                                                                                                    |  |  |
| Default Number:                                                                                                    | 3726123450                                                                                                    |  |  |
| Default Number<br>ITSP as primary CO access<br>Enter one of the call numbers supplied by your network provider here. This will be used in outgoing calls as the calling party number in case no other number is available<br>for the respective call.<br>All call numbers supplied by your network provider are to be entered within the trunk and telephones configuration (DID field) primary CO access. |                                                                                                    |  |  |

#### Enter the relevant data and click [OK & Next].

| Setup - Wizards - Central Telephony - Internet Telephony |                                    |  |  |
|----------------------------------------------------------|------------------------------------|--|--|
| Internet Telephony Stations for Telia Estonia            |                                    |  |  |
|                                                          | Name of Internet Telephony Station |  |  |
| Edit                                                     | sip.P12345678                      |  |  |

Click [OK & Next]

| Setup - Wizards - Central Telephony - Internet Telephony 🛛 |                                                                                                    |                                 |          |  |  |
|------------------------------------------------------------|----------------------------------------------------------------------------------------------------|---------------------------------|----------|--|--|
| Call Number Assignment for BroadCloud                      |                                                                                                    |                                 |          |  |  |
| Name of Internet Telephony Station                         | Name of Internet Telephony Station Internet Telephony Phone Number Direct inward dialing Use as PABX number for outgoing calls |                                 |          |  |  |
| In order to complete the configuration please ver          | ify that the relevant user DIDs are set in stations.(                                                                          | Felephones / Subscribers config | uration) |  |  |
|                                                            |                                                                                                    |                                 |          |  |  |
|                                                            |                                                                                                    |                                 |          |  |  |
|                                                            |                                                                                                    |                                 |          |  |  |
|                                                            |                                                                                                    |                                 |          |  |  |
|                                                            |                                                                                                    |                                 |          |  |  |
|                                                            |                                                                                                    |                                 |          |  |  |
|                                                            |                                                                                                    |                                 |          |  |  |
|                                                            |                                                                                                    |                                 |          |  |  |
|                                                            |                                                                                                    |                                 |          |  |  |
|                                                            |                                                                                                    |                                 |          |  |  |
|                                                            |                                                                                                    |                                 |          |  |  |
|                                                            |                                                                                                    |                                 |          |  |  |
|                                                            |                                                                                                    |                                 |          |  |  |
|                                                            |                                                                                                    |                                 |          |  |  |
| Help Abort Back                                            | OK & Next                                                                                                    |                                 |          |  |  |

## Click [OK & Next] (no input needed)

| Setup - Wizards - | etup - Wizards - Central Telephony - Internet Telephony      |                                             |  |  |  |  |  |  |
|-------------------|--------------------------------------------------------------|---------------------------------------------|--|--|--|--|--|--|
|                   | Provider configuration and activation for Internet Telephony |                                             |  |  |  |  |  |  |
|                   |                                                              | No call via Internet:                       |  |  |  |  |  |  |
|                   |                                                              | Country specific view: Estonia              |  |  |  |  |  |  |
| Note: changes do  | ne in expert mode must be reviewed                           | /repeated after running through the wizard. |  |  |  |  |  |  |
|                   | Activate Provider                                            | Internet Telephony Service Provider         |  |  |  |  |  |  |
| Add               |                                                              | Other Provider                              |  |  |  |  |  |  |
| Edit              |                                                              | Broadcloud                                  |  |  |  |  |  |  |
| Edit              |                                                              | COLT UK & Europe                            |  |  |  |  |  |  |
| Edit              |                                                              | COLT VPN                                    |  |  |  |  |  |  |
| Edit              |                                                              | gnTel                                       |  |  |  |  |  |  |
| Edit              |                                                              | Skype Connect                               |  |  |  |  |  |  |
| Edit              |                                                              | Skype for Business                          |  |  |  |  |  |  |
| Edit              | $\checkmark$                                                 | Telia Estonia                               |  |  |  |  |  |  |

Click [OK & Next] (no further input needed)

# Define bandwidth (# Trunks)

The amount of simultaneous Internet (Assigned Lines) calls is defined.

| Setup - Wizards - Central Telephony - Internet Telephony                                                   |                                                                                       | 8                                                                               |  |  |  |  |  |
|----------------------------------------------------------------------------------------------------|---------------------------------------------------------------------------------------|---------------------------------------------------------------------------------|--|--|--|--|--|
| Settings for Internet Telephony                                                                            |                                                                                       |                                                                                 |  |  |  |  |  |
| Simultaneous Internet Calls<br>Available Lines for ITSP: 190                                               |                                                                                       |                                                                                 |  |  |  |  |  |
| Please enter in field Upstream up to (Kbit/sec)' the Upstream of your Interne Upstream up to (Kbps) = 5120 | t connection communicated by your Provider. You have typed in                         |                                                                                 |  |  |  |  |  |
| In the 'Change Feature> Internet Telephony' Assistant. This upstream allow<br>of simultaneous calls.       | vs you to conduct up to ${f 40}$ Internet phone calls simultaneously. If the call qua | ality deteriorates due to the network load, you will need to reduce this number |  |  |  |  |  |
| The number of simultaneous Internet Calls also depends on the licensing.                                   |                                                                                       |                                                                                 |  |  |  |  |  |
|                                                                                                    | Upstream up to (Kbps): 5120                                                           |                                                                                 |  |  |  |  |  |
| Number of Simultaneous Internet Calls: 6 Distribute Lines                                                  |                                                                                       |                                                                                 |  |  |  |  |  |
| Line assignment                                                                                            |                                                                                       |                                                                                 |  |  |  |  |  |
| Internet Telephony Service Provider                                                                        | Configured Lines                                                                      | Assigned Lines                                                                  |  |  |  |  |  |
| Telia Estonia                                                                                              | 6                                                                                     | 6                                                                               |  |  |  |  |  |

Click [OK & Next]

# **Special phone numbers**

In this dialog it is possible to route special phone numbers.

| Setup - Wizards - Central Telephony - Internet Telephony                                                     |               |                    |  |  |  |  |  |
|----------------------------------------------------------------------------------------------------|---------------|--------------------|--|--|--|--|--|
| Special phone numbers                                                                                        |               |                    |  |  |  |  |  |
| Note:<br>Please make sure that all special call numbers are supported by the selected provider without fail. |               |                    |  |  |  |  |  |
| Special phone number                                                                                         | Dialed digits | Dial over Provider |  |  |  |  |  |
| 1                                                                                                    | DC112         | Telia Estonia 🗸    |  |  |  |  |  |
| 2                                                                                                    |               | Telia Estonia 🗸    |  |  |  |  |  |
| 3                                                                                                    |               | Telia Estonia 👻    |  |  |  |  |  |
| 4                                                                                                    |               | Telia Estonia 🗸    |  |  |  |  |  |
| 5                                                                                                    |               | Telia Estonia 🗸    |  |  |  |  |  |
| 6                                                                                                    |               | Telia Estonia 🗸    |  |  |  |  |  |
| 7                                                                                                    |               | Telia Estonia 👻    |  |  |  |  |  |
| 8                                                                                                    |               | Telia Estonia 👻    |  |  |  |  |  |
| 9                                                                                                    |               | Telia Estonia 👻    |  |  |  |  |  |
| 10                                                                                                    |               | Telia Estonia 👻    |  |  |  |  |  |
| 11                                                                                                    |               | Telia Estonia 🗸    |  |  |  |  |  |
| 12                                                                                                    |               | Telia Estonia 👻    |  |  |  |  |  |
| 13                                                                                                    |               | Telia Estonia 👻    |  |  |  |  |  |
| 14                                                                                                    |               | Telia Estonia 👻    |  |  |  |  |  |
| 15                                                                                                    |               | Telia Estonia 👻    |  |  |  |  |  |

#### Click [OK & Next]

On next page status of ITSP is displayed.

| Setup - Wizards - Central Te                              |               |         |               |            | ×        |  |  |  |
|-----------------------------------------------------------|---------------|---------|---------------|------------|----------|--|--|--|
| Status for the Internet Telephony Service Provider (ITSP) |               |         |               |            |          |  |  |  |
|                                                           | Provider      |         |               | User       |          |  |  |  |
| Restart                                                   | Telia Estonia | Enabled | sip.P12345678 | registered | Diagnose |  |  |  |

Click [Next]

"Exchange Line Seizure":

Select which trunk will access code 0. Enter the local area code without prefix digits (needed only when local area code was not entered in first step PBX number)

| Setup - Wizards - Central Telephony - Internet Telephony |
|----------------------------------------------------------|
| Exchange Line Seizure                                    |
| Trunk Access Code 0                                      |
| Dial over Provider Telia Estonia 🗸                       |

Click [OK & Next]

#### Overview with all configured "Outside line Seizure" are displayed.

| Setup - Wizards - Central Telephony - Internet Telephony |                                             |
|----------------------------------------------------------|---------------------------------------------|
|                                                          | Seizure Code for the 'Outside line Seizure' |
|                                                          | Seizure code for 'Outside line Seizure'     |
| Telia Estonia                                            | 0                                           |

Click [OK & Next] and on the next page [Finish]

## **DID configuration**

In the DID Section, the DID will need to be entered excluding the country code and PABX number.

| Expert mode - Telephony Server |                             |     |            |           |         |                 |          |          |  |
|--------------------------------|-----------------------------|-----|------------|-----------|---------|-----------------|----------|----------|--|
| Station                        | IP Clients                  |     |            |           |         |                 |          |          |  |
| ▼Station                       | Edit Cuberalban Davies Tels |     |            |           |         |                 |          |          |  |
| ▼IP Clients                    |                             |     |            |           |         | 20110/01/0      |          |          |  |
| System Clients                 | Callno                      | DID | First Name | Last Name | Display | Туре            | Clip/Lin | Active   |  |
| SIP Clients                    | Search:                     |     |            |           |         |                 |          |          |  |
| Deskshare User                 |                             |     |            |           |         | · ·             | ]        |          |  |
| Virtual Stations               | 167 ->                      | 167 | 1-         | 1.        | -       | System Client 🗸 | 1-       | <b>`</b> |  |
| UC Applications                | 168 ->                      | 168 | -          | ŀ         | -       | SIP Client 🗸    | ]-       | Ī 🗸      |  |

# **Additional Configuration**

#### License

#### Add the "S2M/SIP Trunk" license to the SIP-Trunk

| Home                         | Administrators       | Setup | Expert mode            | Data Backup             | License Management                                     | Service Center                                          |     |
|------------------------------|----------------------|-------|------------------------|-------------------------|--------------------------------------------------------|---------------------------------------------------------|-----|
| License M                    | lanagement           |       |                        |                         |                                                        |                                                         |     |
| License in                   | formation            |       | CO Trunks              |                         |                                                        |                                                         |     |
| <ul> <li>Addition</li> </ul> | nal Products         |       |                        |                         |                                                        |                                                         |     |
| OpenSc                       | ape Personal Edition | A     | ccess to the Central C | Hfice via Internet tele | phony is licensed by CO trunk lic                      | enses                                                   |     |
| ▼Local Us                    | er licenses          |       |                        |                         | Availabl                                               | e licenses for SIP trunks:                              | 244 |
| Overvie                      | w                    | S     | IP trunks              |                         |                                                        |                                                         |     |
| IP User                      |                      |       |                        |                         | The configured number of si<br>for each Internet Telep | multaneous Internet calls<br>bhony Service Provider is: | 6   |
| Mobility                     | User                 |       |                        | L                       | icense number of simultaneous li                       | nternet calls in this node:                             | 6   |
| Desksh                       | are User             |       |                        | License dem             | and for number of simultaneous l                       | nternet calls in this node:                             | 6 🗸 |
| CO Trunks                    | 5                    |       |                        |                         |                                                        |                                                         |     |

# Known limitations and restrictions:

#### Fax:

Fax over IP functionality is not fully tested.

T.38 Fax protocol not explicitly supported by Telia when calls leave IP -> See T.38 configuration

#### Codec support:

G729 is not supported when calls leave the IP network -> See codec configuration

Certain calling scenarios require use of OSB X internal DSP (installing OCCB board is recommended)

# **Mandatory configuration in Expert Mode**

#### **Codec Parameters**

Go to Expert Mode  $\rightarrow$  Telephony Server  $\rightarrow$  Voice Gateway  $\rightarrow$  Codec Parameters To comply with the requirements of the Telia Estonia the following codec parameters **MUST** be changed:

- 1. Transmission of Fax/Modem Tones according to RFC2833 **MUST** be activated.
- 2. G.729 is **NOT** supported by Telia Estonia therefore G.729A and G.729AB **SHOULD** be disabled.
- 3. T38 fax protocol is not supported by Telia Estonia. Fax is supported via G.711 only. For this reason you MUST disable T38 protocol

| Expert mode - Telephony Server      |                               |                                    |                          |             |            | ×           |  |  |
|-------------------------------------|-------------------------------|------------------------------------|--------------------------|-------------|------------|-------------|--|--|
| Voice Gateway                       | Codec Parameters              |                                    |                          |             |            |             |  |  |
| SIP Parameters                      |                               | Edit Codec Parameters              |                          |             |            |             |  |  |
| ▶ITSP Loc-ID Settings               |                               |                                    |                          |             |            |             |  |  |
| Codec Parameters                    | Codec                         | Priority                           | Voice Activity Detection |             | Frame Size |             |  |  |
| Destination Codec Parameters        | G.711 A-law                   | Priority 1 🗸                       | VAD:                     |             |            | 20 ∨ msec   |  |  |
| Internet Telephony Service Provider | G 711 u-law                   | Priority 2 v                       |                          |             |            | 20 v msec   |  |  |
| Networking                          | C 739A                        | not used                           | VAD:                     |             |            | 20          |  |  |
| SIPQ-Interconnection                | 0.125A                        | nor used 🔍                         | VAD.                     |             |            | 20 0 111580 |  |  |
| Native SIP Server Trunk             | G.729AB                       | not used 🗸                         | VAD: 🗹                   |             |            | 20 v msec   |  |  |
|                                     | Enhanced DSP Channels         |                                    | _                        |             |            |             |  |  |
|                                     |                               | Use G.711 only                     | $\checkmark$             |             |            |             |  |  |
|                                     | T.38 Fax                      |                                    |                          |             |            |             |  |  |
|                                     |                               | T.38 Fax:                          |                          |             |            |             |  |  |
|                                     |                               | Use FillBitRemoval:                | ×                        |             |            |             |  |  |
|                                     | Max. UDP D                    | atagram Size for T.38 Fax (bytes): | 1472                     |             |            |             |  |  |
|                                     | Error C                       | Correction Used for T.38 Fax (UDP) | t3BUDPRedundancy v       |             |            |             |  |  |
|                                     | Misc.                         |                                    |                          |             |            |             |  |  |
|                                     |                               | ClearChannel:                      | ✓                        | Frame Size: | 20 v msec  |             |  |  |
|                                     | RFC2833                       |                                    |                          |             |            |             |  |  |
|                                     | Transmission of Fax/M         | odem Tones according to RFC2833:   | $\checkmark$             |             |            |             |  |  |
|                                     | Transmission of D             | OTMF Tones according to RFC2833:   |                          |             |            |             |  |  |
|                                     |                               | Payload Type for RFC2833:          | 98                       |             |            |             |  |  |
|                                     | Redundant Transmission of RFC | 2833 Tones according to RFC2198:   | $\checkmark$             |             |            |             |  |  |

#### **Routing parameters**

Go to Expert Mode  $\rightarrow$  Telephony Server  $\rightarrow$  Trunks/Routing -> Route -> Change Routing Parameters Check option "Always use DSP"

| Route          |                                       |      |                          |
|----------------|---------------------------------------|------|--------------------------|
| Change Route   | Change Routing Parame                 | ters | Special Parameter change |
| Routing flags  |                                       |      |                          |
|                | Digit repetition on:                  |      |                          |
| Analysis of se | cond dial tone / Trunk monitoring:    |      |                          |
|                | Intercept per direction:              |      |                          |
|                | Over. service 3.1 kHz audio:          | ✓    |                          |
|                | Add direction prefix incoming:        | ✓    |                          |
|                | Add direction prefix outgoing:        | ✓    |                          |
| Call No. v     | with international / national prefix: |      |                          |
|                | Ringback tone to CO:                  |      |                          |
|                | Name in CO:                           |      |                          |
|                | Segmentation:                         | yes  | *                        |
|                | deactivate UUS per route:             |      |                          |
|                | Always use DSP:                       | ✓    |                          |
|                |                                       |      |                          |

#### LCR modification

| Go to Expert Mode $ ightarrow$ T | elephony Server $ ightarrow$ LCR  |                            |           |
|----------------------------------|-----------------------------------|----------------------------|-----------|
| Delete preconfigured en          | ntries from LCR table.            |                            |           |
| Assign required dialing          | string to eg. Dial Plan 77 with R | outing Table 77            |           |
| 77 Telia Estonia                 | OCZ                               | 77 ▼ →                     |           |
| Configure LCR dial rule          | to dial on Telia Estonia trunk    |                            |           |
| 14 TeliaEstonia                  | E2A                               | Unknown 🔻                  | Unknown 🔻 |
| Routing Table 77 must            | point to trunk Telia Estonia with | n respective dialling rule |           |

# Routing Table: 7 en-bloc sending Index Dedicated Route Route Dial Rule min. COS Warning Dedicated Gateway GW Node ID 1 Telia Esto<▼</td> Telia Estonia ▼ → 15 ▼ None ▼ No ■